## 关于 VPN 校外访问图书馆数字资源的说明

1、确保电脑已经安装了 Webvpn 客户端(EASYCONNECT) 在浏览器地址输入栏中输入:webvpn.hmc.edu.cn 点击下载客户 端。

| ✿: 温馨提示 欢迎使用EasyConnect, 让您的系统接入更安全, 体验<br>更好! | 账号登录             | and the second second se |
|------------------------------------------------|------------------|----------------------------------------------------------------------------------------------------|
| 学生帐号:学号。初始密码:Aa+身份证后六位(字母全<br>小写)              | 用户名              | N. Sala                                                                                                    |
| 统一身份认证用户忘记密码请点此处                               | 密码               |                                                                                                    |
|                                                | □ 我已阅读并同意 《免责声明》 |                                                                                                    |
| 1×                                             | 登录               |                                                                                                    |
|                                                | USB-KEY登录 证书登录   | - A                                                                                                    |
|                                                |                  |                                                                                                    |
|                                                | 下载客户端            | M                                                                                                    |

点击下载客户端选择适合自己系统的客户端,静待下载安装完毕(右 键选中安装包,选择管理员运行)。

| : 温馨提示                                       | 下载客户端   |     |            |         |       | ×         |
|----------------------------------------------|---------|-----|------------|---------|-------|-----------|
| 迎使用EasyCo<br>好!<br>生 <del>帐号</del> :学号<br>写) |         | (   |            | )       |       |           |
| 一身份认证用                                       |         |     | For Window | s       |       |           |
|                                              | 其他平台下载地 | 1址  | Γ¥,        |         | 遇到问题? |           |
|                                              | Windows | Mac | Linux      | Android | ios   |           |
| Teas Trit                                    |         |     |            |         | 下载客户端 | ACTION OF |

2、运行 EASYCONNECT 的客户端

然后点开桌面名为 EASYCONNECT 的客户端,在空白处输入以下 地址:https://webvpn.hmc.edu.cn,然后点击向右的小箭头。

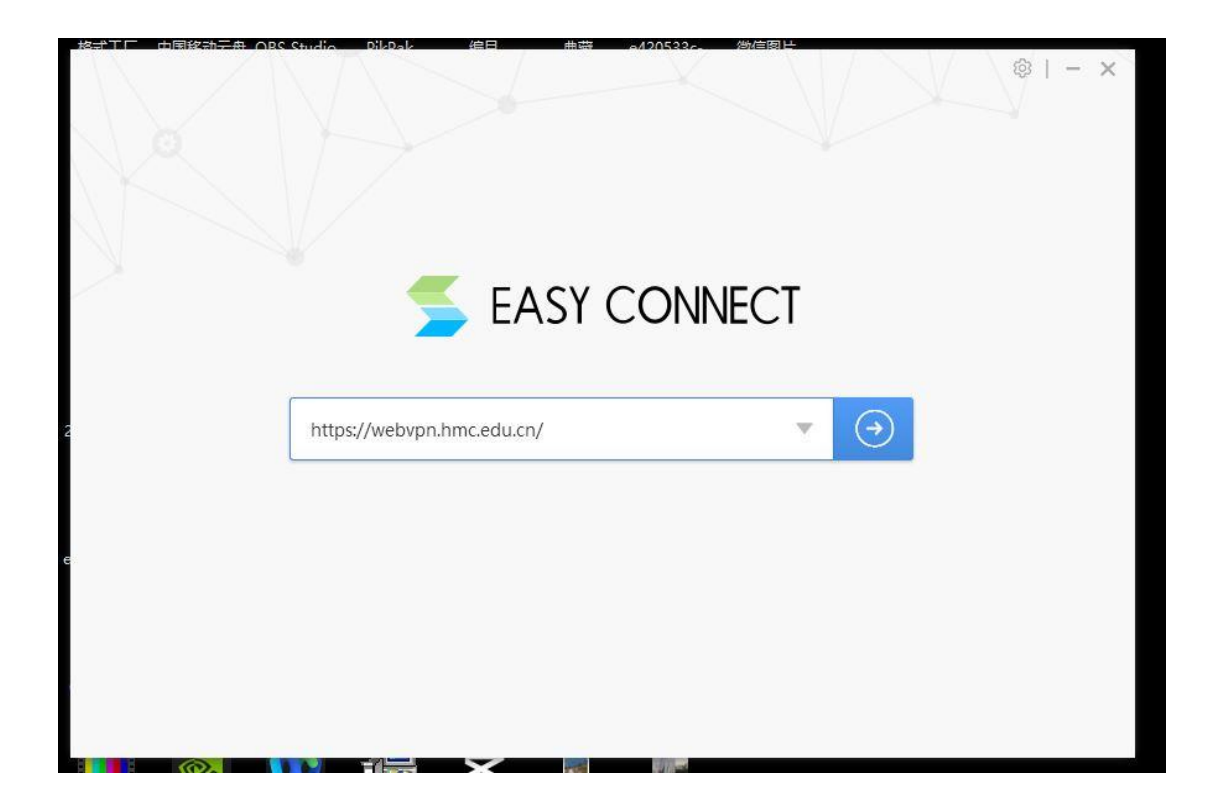

在随后的界面中输入您的学号或教职工号、密码点击登录。

|   | 本記・HL 医 学校<br>HANGZHOU MEDICAL COLLEGE                | 简体中文                                                                                                    |
|---|-------------------------------------------------------|----------------------------------------------------------------------------------------------------|
| 1 | ♥: 温馨提示<br>欢迎使用EasyConnect, 让您的系统接入更安全,体验<br>更好!      | 账号登录                                                                                                    |
|   | 学生帐号:学号。初始密码:Aa+身份证后六位(字母全<br>小写)<br>统一身合认证用户忘记密码请点此处 | 用户名<br>                                                                                                    |
|   |                                                       | 登录                                                                                                    |
|   |                                                       | USB-KEY登录 证书登录                                                                                                    |
|   |                                                       | the the state of the state of t |

登录后会自动跳转到学校内网信息门户。此刻从学校内网信息门户中 的"智慧图书馆"进入,查找的论文资源,仅能看到论文题录,全文 无法下载。

| (G) 抗州医学院<br>HANGZHOU MEDICAL COLLEGE        | 信息服务门户                                          |             |
|----------------------------------------------|-------------------------------------------------|-------------|
| <b>首页</b> 一网通办                               | 数据服务                                            |             |
| 大田<br>大田<br>大田<br>大田<br>大田<br>大田<br>大田<br>新館 | <ul> <li>进入</li> <li>人力资源系统</li> <li></li></ul> | 配置 記書       |
| 学校通知 学校新闻 公                                  | 示公告 院部动态 学校文                                    | (件 校务公开 更多) |

3、划重点:点击电脑桌面的右下角,找到隐藏运行的 EASYCONN ECT 的客户端,见下图右下角红框的图标。

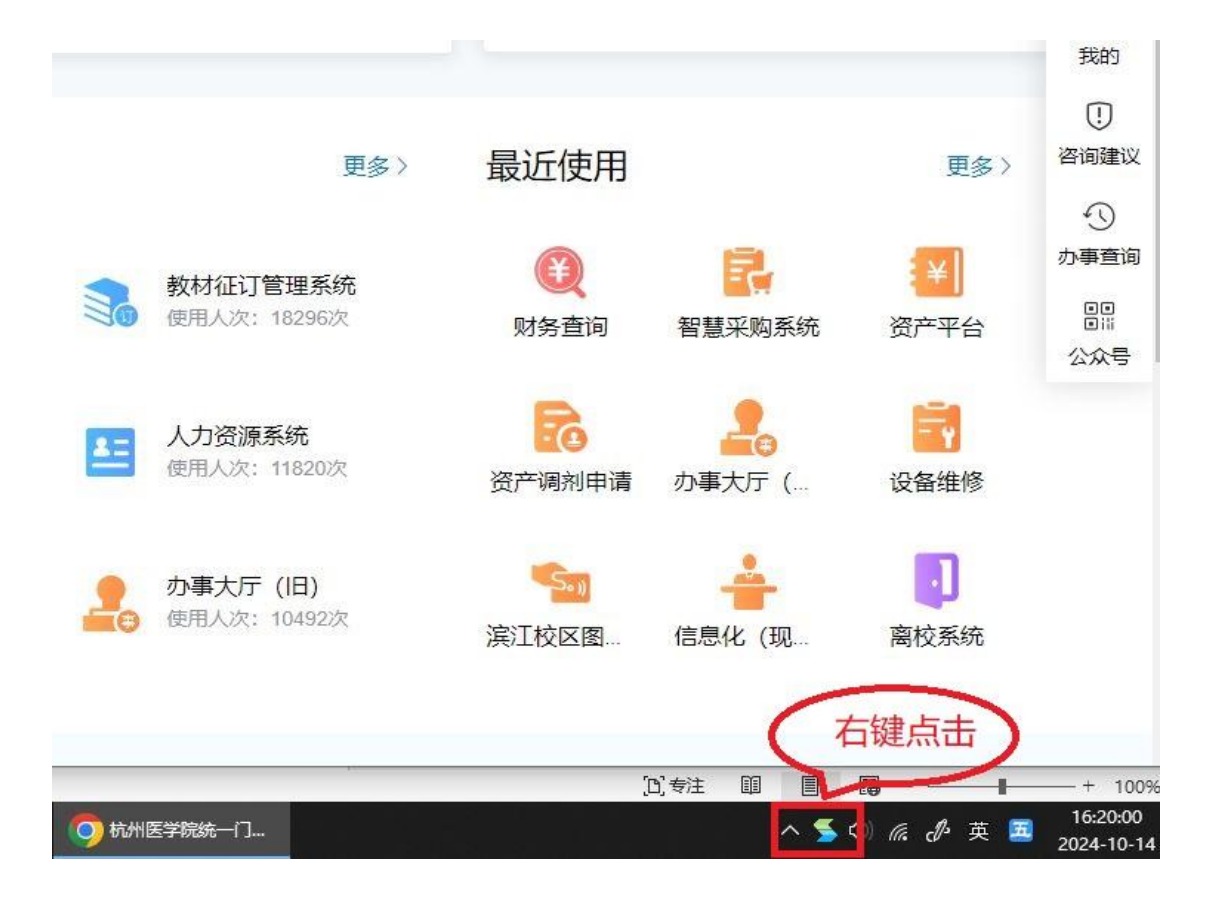

点击右键后,弹出如下小窗口,点击"显示资源"。

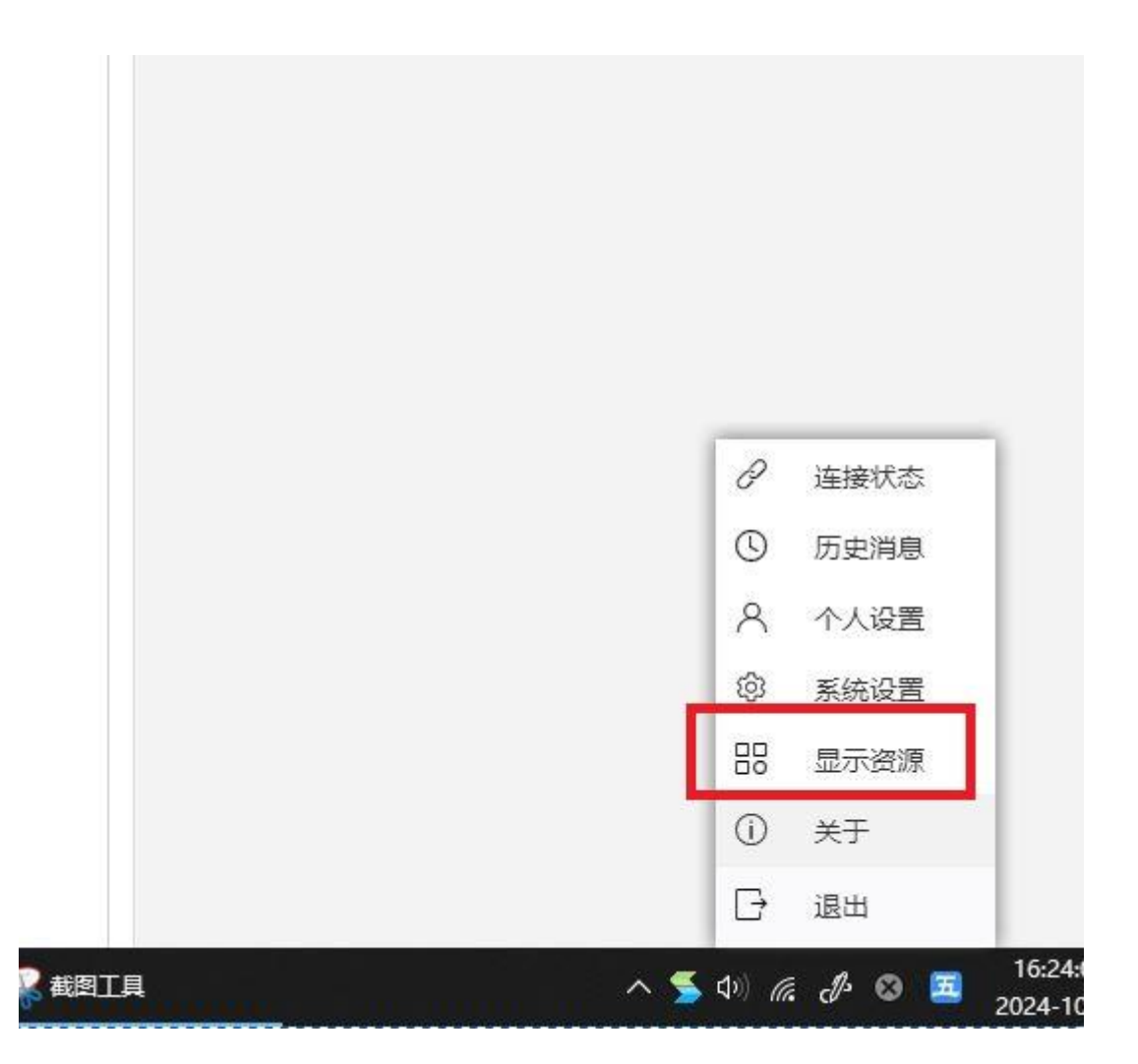

## 即弹出如下窗口:

| () オン・HI 正定打<br>HANGZHOU MEDICAL COLL | <b>Å</b>                     | 资源搜索 ▼ 谱                        | 输入搜索关 | 鏈字                                    | -<br>8 200 |
|---------------------------------------|------------------------------|---------------------------------|-------|---------------------------------------|------------|
| 校内                                    | 资源                           |                                 |       |                                       |            |
|                                       | 校内门户<br>my.hmc.edu.cn        | 学习强校<br>https://xxqx.hmc.edu.cn |       |                                       |            |
| WEB                                   | 资源                           |                                 |       |                                       |            |
|                                       | 财务<br>http://cwcx.hmc.edu.cn | 图书馆资源<br>http://lib.hmc.edu.cn  |       | pubmed<br>https://pubmed.ncbi.nlm.nih |            |
|                                       |                              |                                 |       |                                       |            |
|                                       |                              |                                 |       |                                       |            |
|                                       |                              |                                 |       |                                       |            |
|                                       |                              |                                 |       |                                       |            |
|                                       |                              |                                 |       |                                       |            |

点击"图书馆资源",这时进入的"智慧图书馆"可以正常使用所有功能,包括检索和下载全文。

4. 使用过程中如遇问题,可钉钉联系图书馆刘建武老师或张琪老师。
 有关统一身份认证问题,可咨询学校信息与教育技术中心。